# Virtueel Helmond

www.virtueelhelmond.nl

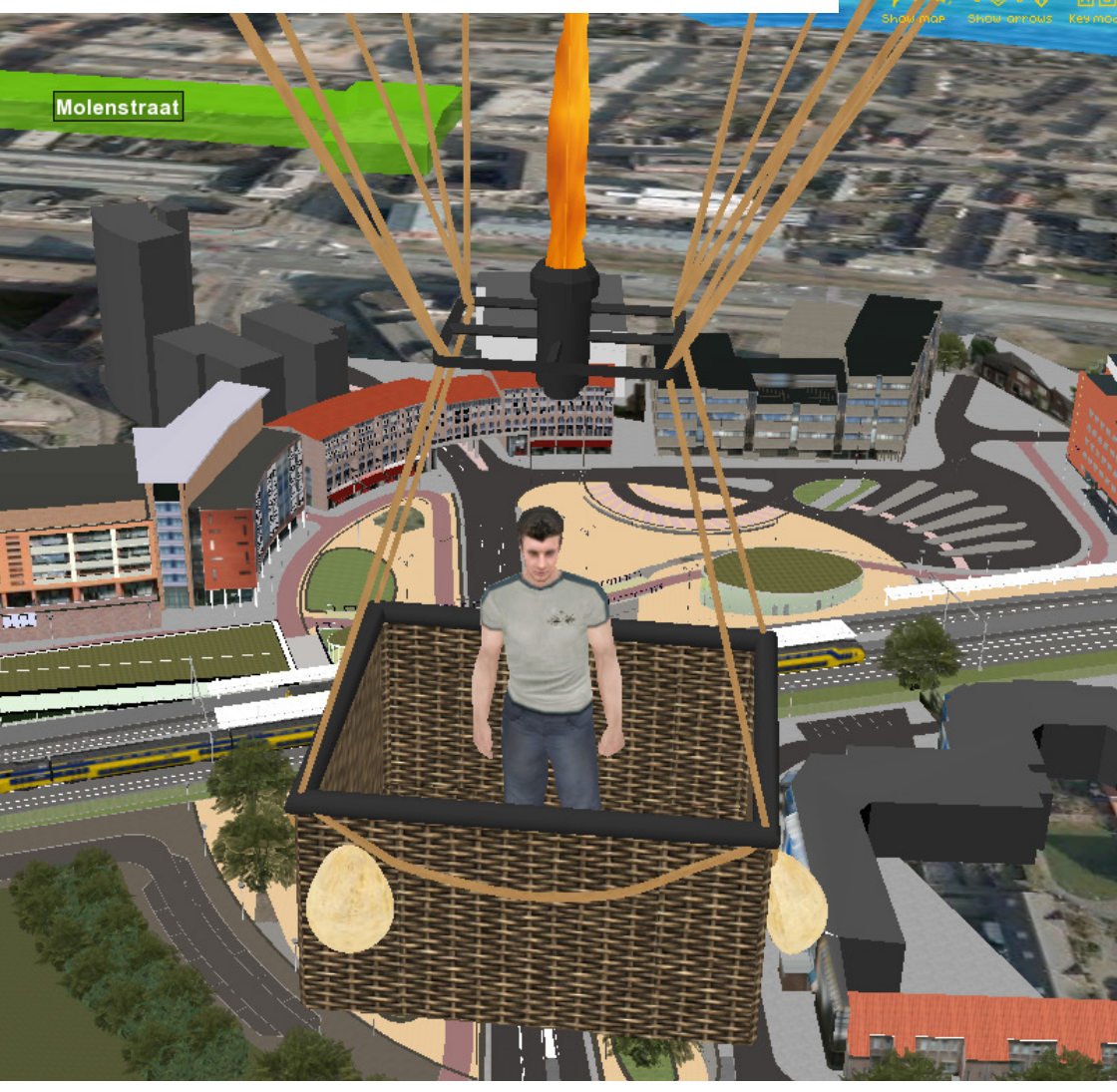

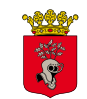

everspoort

**Gemeente Helmond** 

## Virtueel Helmond

Gemeente Helmond was in 2005 de eerste gemeente in Nederland die een virtuele wereld opzette. Inmiddels is Virtueel Helmond uitgebreid met een flink aantal nieuwe mogelijkheden en zijn nieuwe projecten toegevoegd.

Virtueel Helmond is de 3D-wereld van Helmond op het internet. Via de website www.virtueelhelmond.nl kun je huidige en toekomstige projecten in 3D bekijken. Je kan er doorheen lopen met een 'avatar' (virtueel persoon) of er overheen vliegen in een luchtballon.

In Virtueel Helmond is een diversiteit aan projecten te bekijken waaronder delen van de Binnenstad, het Stationsplein, Suytkade, Helmond West, Brandevoort, de AutomotivecampusNL en het Kasteel van Helmond.

Om Virtueel Helmond te kunnen bezoeken, is alleen een computer met internetverbinding nodig. Het gebruik van Virtueel Helmond is volledig gratis.

Op de volgende pagina's van deze folder staat informatie over:

| Hoe bezoek ik Virtueel Helmond? | pag. 3, 4 en 5   |
|---------------------------------|------------------|
| Hoe kan ik lopen en vliegen?    | pag. 6, 7 en 8   |
| Handig om te weten              | pag. 9, 10 en 11 |
| Nieuwe mogelijkheden            | pag. 12          |
| Vragen?                         | pag. 12          |

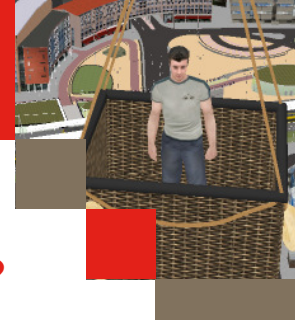

# Hoe bezoek ik Virtueel Helmond?

#### 1. Surf naar www.virtueelhelmond.nl

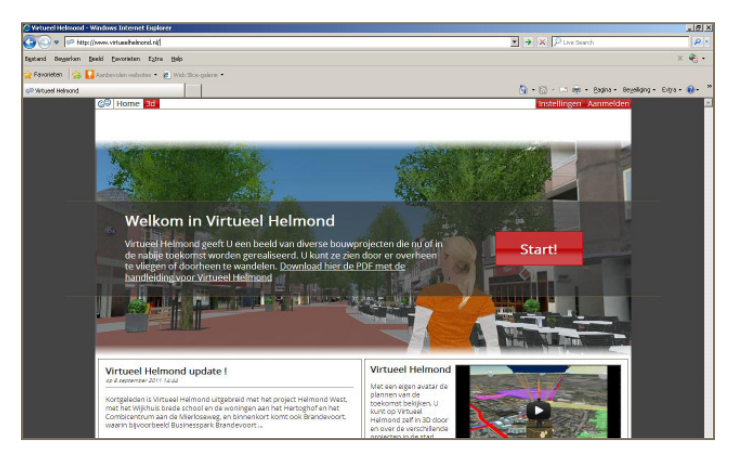

Je komt nu op het startscherm van Virtueel Helmond. Daar heb je enkele mogelijkheden.

Rechtsonder kun je een introductiefilmpje van Virtueel Helmond bekijken. Klik in het midden van het videoschermpje om het filmpje te starten.

Linksonder zie je het laatste nieuws van Virtueel Helmond.

In het midden van het scherm staat een welkomsttekst. Bij die tekst kun je deze handleiding downloaden om die op je computer te kunnen bekijken.

Klik op 'Start!' om naar de virtuele wereld te gaan.

#### 2. Plugin downloaden

De eerste keer dat je Virtueel Helmond bezoekt, krijg je eenmalig de vraag om een plugin-programma te downloaden. Klik op 'Start download' en volg daarna de instructies op het scherm. Het is een betrouwbaar programma, dat je veilig kan installeren op je computer.

| + Nicures |                                                                                                    |
|-----------|----------------------------------------------------------------------------------------------------|
|           | Vóór u begint                                                                                                  |
|           | De VirtuaCity plugin dient gemtalierd te worden om door te<br>kunnen gaan. Dat 6 siednis eermalig modzikelijk. |
|           | Start download                                                                                                 |
|           | Kies een naam. of ing in met uw <u>Virtuue Ity acceust</u>                                                     |
|           |                                                                                                    |
|           |                                                                                                    |

Als je het plugin-programma succesvol hebt gedownload, verschijnt de tekst 'Gefeliciteerd, de installatie van de plugin is geslaagd'. Daar komt een groen vinkje bij te staan.

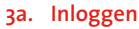

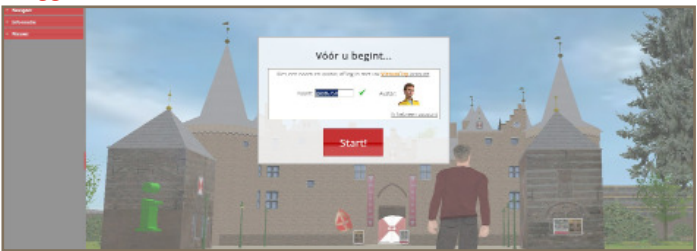

Vervolgens heb je twee mogelijkheden: Je kunt je anoniem aanmelden als gast om Virtueel Helmond te bezoeken. Hiervoor klik je op Start!

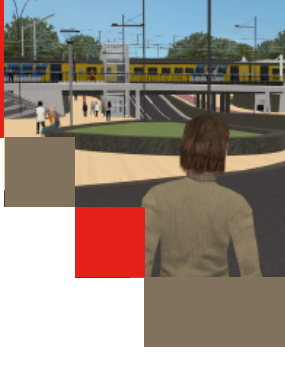

#### 3b. Aanmelden als gast

Als je je gebruikersnaam, avatar en de laatst bezochte locatie wil bewaren dan kun je ook een account aanmaken. Klik hiervoor op Virtuocity account

Klik vervolgens op "Geen Virtuocity account?" om je eigen account aan te maken. Geef vervolgens een Gebruikersnaam, emailadres en wachtwoord op en maak account aan.

Het account is gratis en het enige wat wordt geregistreerd is je gebruikersnaam. Het opgegeven email adres is eenmalig ter verificatie van de door U ingevoerde gegeven.

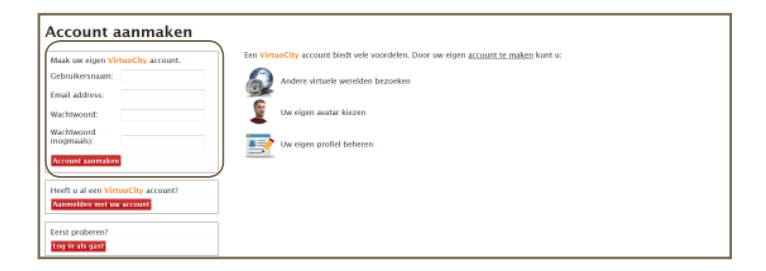

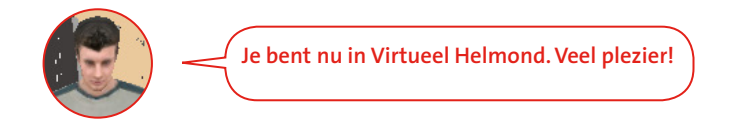

# Hoe kan ik lopen en vliegen?

Als je in de luchtballon zit, kun je vliegen door de linker muisknop ingedrukt te houden en met de muis te bewegen. Zo vlieg je over Helmond heen.

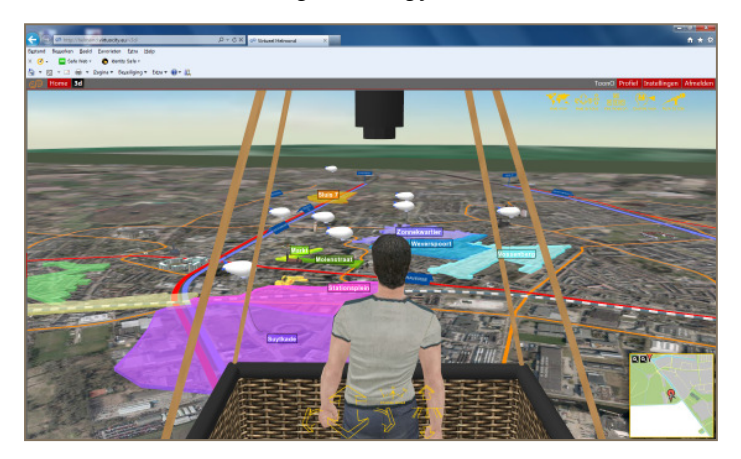

Beneden zie je allemaal gekleurde vlekken met zeppelins erboven. Klik op een zeppelin om in een project te landen.

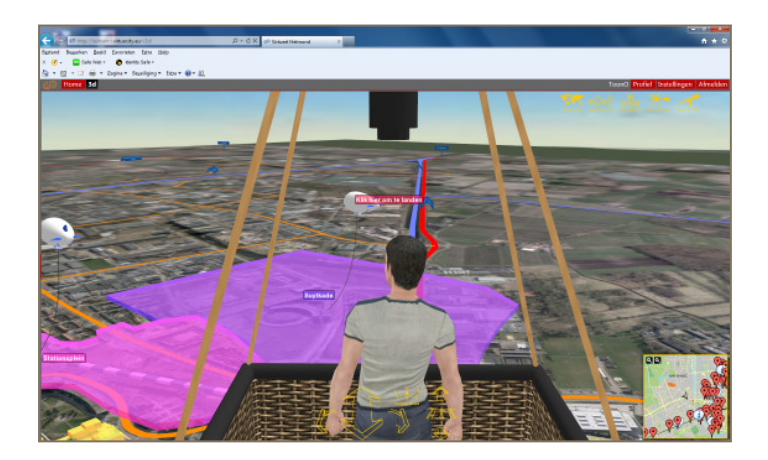

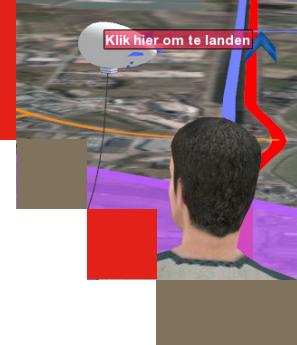

Nu kun je door een project heen lopen. Dit doe je door de linker muisknop ingedrukt te houden en met de muis te bewegen. Je kan ook bewegen door op de gele pijlen onderaan in het scherm te klikken.

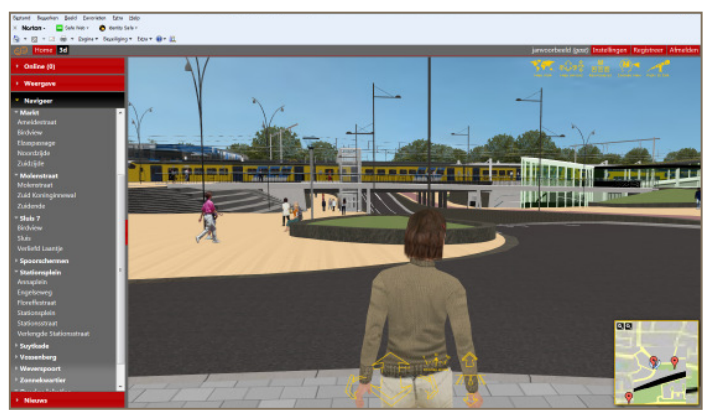

Aan de linkerkant van het scherm zie je het menu Navigeer. Door op een locatie in dat menu te klikken, kun je snel naar die plek springen. Je kunt ook navigeren naar de verschillende locaties door te klikken op de rode markers in het overzichtskaartje rechtsonder.

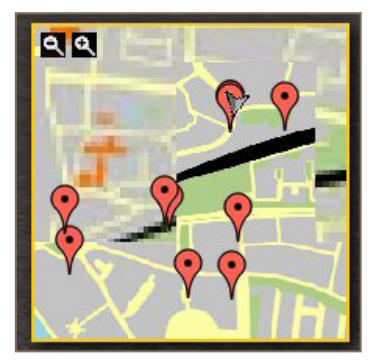

#### Rechtsboven in het scherm staan vijf gele iconen.

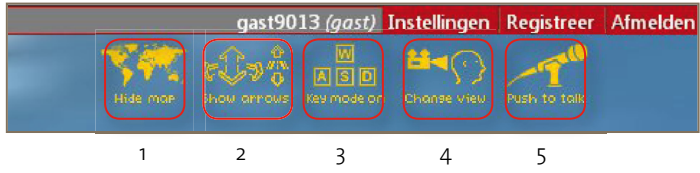

- 1) Aan- uitzetten overzichtskaartje rechtsonder.
- 2) Aan- uitzetten pijltjes midden onder in je 3D beeld.
- 3) Wil je liever lopen of vliegen met de knoppen W,A,S,D, of de pijltjes op je toetsenbord? Klik dan hier.
- 4) Wijzig hier het blikveld van je Avatar
- 5) Heb je een microfoon en speakers klik dan hier om live in je chat te spreken met een andere bezoeker.

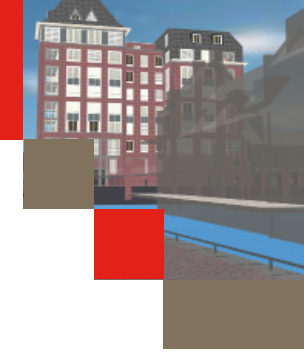

# Handig om te weten

Hieronder staan enkele tips die een bezoek aan Virtueel Helmond nog makkelijker en leuker kunnen maken.

Klik in de menubalk op Online om te zien wie er nog meer in Virtueel Helmond is. Klik op de naam of op iedereen om met andere bezoekers te chatten (praten). Onderaan opent zich een nieuw venster waarin je je tekst kunt typen.

| C Home 3d                                                                  |                |
|----------------------------------------------------------------------------|----------------|
| <ul> <li>Online (1)</li> </ul>                                             |                |
| Ingelogd als <b>piet</b><br>Prætmet:<br><u>©</u> ledereen<br><u>©</u> gast | <u>log uit</u> |

Via het Weergave menu links kun je diverse opties aan en uit zetten. Door op Open Streetview te klikken, kun je de huidige situatie vergelijken met de toekomstige situatie.

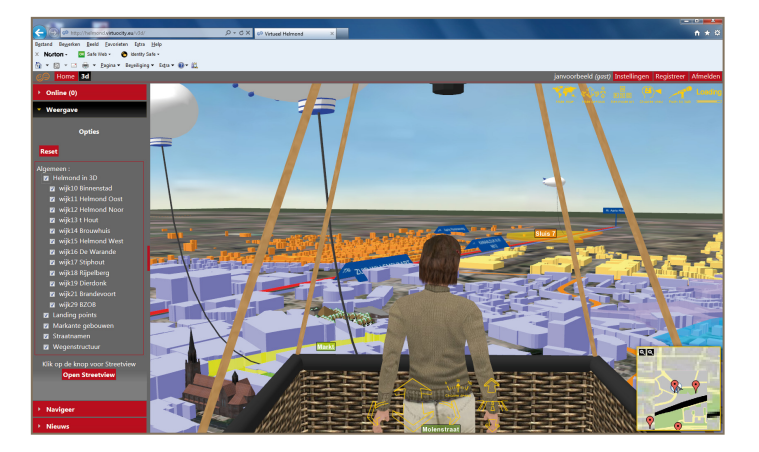

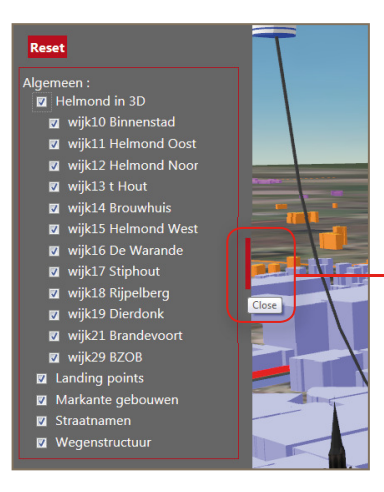

Door op het rode blokje te klikken naast het menu, kun je het menu dichtklappen zodat het 3D gedeelte groter wordt. Door er nog een keer op te klikken verschijnt het menu weer.

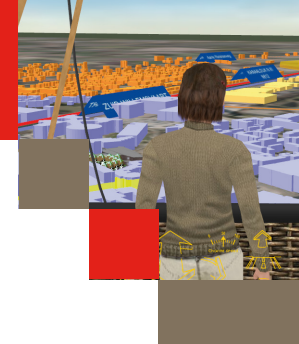

Als je vliegt over Helmond, zie je wit met gele icoontjes met de letter W erin. Dit zijn linkjes naar Wikipedia. Klik op het icoontje en vervolgens op de tekst die verschijnt in een blauw vakje. Zo komt er een extra scherm met informatie van Wikipedia over de locatie waar je boven vliegt. Zo kun je bijvoorbeeld informatie lezen over het Kasteel van Helmond. Klik je in het opgekomen venster dan opent zich automatisch de site. Klik rechtsboven op "Sluit" om terug te keren naar het 3D beeld.

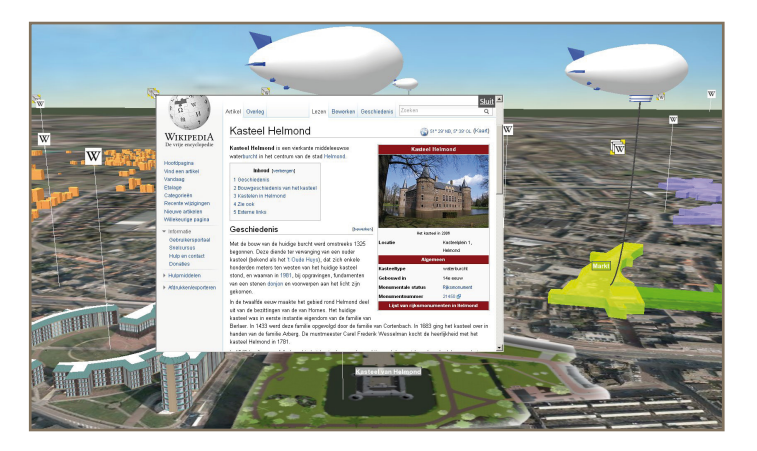

Als je klaar bent in Virtueel Helmond, klik dan rechtsboven in het scherm op Afmelden. Zo voorkom je dat iemand anders op dezelfde computer onder jouw naam verder gaat.

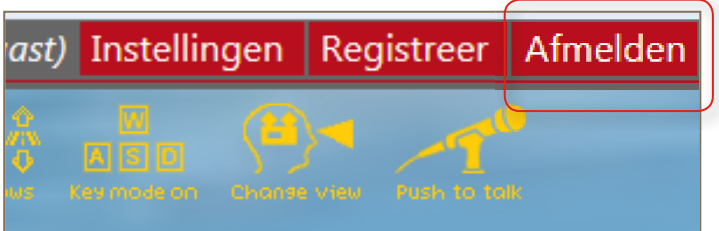

### Nieuwe mogelijkheden

Ook op het gebied van social media zijn er mogelijkheden. Zo kun je via Twitter een 'tweet' versturen om je volgers te wijzen op een locatie in Virtueel Helmond. Bijvoorbeeld je nieuwe woning of een andere bijzondere locatie. Je kan ook een locatie in Virtueel Helmond 'posten' op Facebook of Hyves. Kijk hiervoor bij de icoontjes in het menu aan de linkerkant van het scherm.

Vliegend over Helmond in een luchtballon kun je vele markante gebouwen zien waaronder de Kubuswoningen, het Boscotondo-complex, het Elkerliek ziekenhuis en het stadion van Helmond Sport. Ook kun je rondom het Kasteel lopend een groot deel van de Kunstroute zien waar door middel van icoontjes informatie verschaft wordt over onder andere de kunstenaar. Maar ook kun je bijvoorbeeld in Brandevoort een rondrit maken in een riksja of elektrische auto.

#### Laat je mening of idee achter

Wil je je mening geven over Virtueel Helmond of heb je een goed idee? Geef dit dan aan linksonder in het menu bij "Uw mening over deze site, of een goed idee?". Als je een reactie wilt ontvangen van ons, laat dan je e-mailadres achter.

#### Vragen?

Heb je vragen, tips of opmerkingen over Virtueel Helmond, dan kun je een e-mail sturen naar virtueelhelmond@helmond.nl.

#### Financiële bijdrage

Virtueel Helmond is mede mogelijk gemaakt dankzij een samenwerking met de gemeenten Eindhoven en Tilburg en een financiële bijdrage van de provincie Noord-Brabant.

Gemeente Helmond©, april 2013.